# 在Intersight託管模式域中配置不連續第2層

```
目錄
```

```
      簡

      少要條件

      憲北

      第北

      按用元件

      設定

      少驟 1.建立包括所有VLAN的VLAN策略

      步驟 2.建立乙太網路組策略

      步驟 3.為虛擬NIC建立新的乙太網路組策略(可選)

      步驟 4.建立或修改埠策略

      步驟 5.將VLAN策略和埠策略分配給域配置檔案

      步驟 6.將乙太網組策略分配給LAN連線策略
```

相關資訊

# 簡介

本文檔介紹如何在Intersight管理模式下在交換矩陣互聯的上游部署脫節的第2層網路。

### 必要條件

#### 需求

思科建議您瞭解以下主題:

- 對不相交的第2層網路有基礎認識。
- 基本瞭解如何在Intersight管理模式下配置UCS域。

採用元件

- Intersight管理模式
- 6454光纖互連
- 4.2.1g韌體

本文中的資訊是根據特定實驗室環境內的裝置所建立。文中使用到的所有裝置皆從已清除(預設))的組態來啟動。如果您的網路運作中,請確保您瞭解任何指令可能造成的影響。

#### 設定

步驟 1.建立包括所有VLAN的VLAN策略

✤ 注意:這包括我們稱為PROD的生產VLAN和環境中存在的稱為DMZ的非軍事區VLAN。

### 導覽至Policies > Create Policy > VLAN。

| Select Policy Type   |                          |                |  |  |  |
|----------------------|--------------------------|----------------|--|--|--|
| Filters              | Q Search                 |                |  |  |  |
| PLATFORM TYPE        | Ethernet Network Control | O Port         |  |  |  |
| ) All                | Ethernet Network Group   | ◯ SNMP         |  |  |  |
| UCS Server           | Flow Control             | Switch Control |  |  |  |
| UCS Domain           | Link Aggregation         | O Syslog       |  |  |  |
| UCS Chassis          | Link Control             | O System QoS   |  |  |  |
| HyperFlex Cluster    | O Multicast              | VLAN           |  |  |  |
| C Kubernetes Cluster | Network Connectivity     | 🔿 VSAN         |  |  |  |
|                      |                          |                |  |  |  |
|                      |                          |                |  |  |  |
|                      |                          |                |  |  |  |

#### 建立名稱並按一下下一步。

| ( |                  | Step 1<br>General<br>Add a name, description and tag for the policy. |      |  |
|---|------------------|----------------------------------------------------------------------|------|--|
| ( | Organization *   |                                                                      |      |  |
|   | default          |                                                                      | ~    |  |
|   |                  |                                                                      |      |  |
|   | Name *           |                                                                      |      |  |
|   | IMM-Domain-vlans |                                                                      |      |  |
|   |                  |                                                                      |      |  |
| 5 | Set Tags         |                                                                      |      |  |
|   |                  |                                                                      |      |  |
| [ | Description      |                                                                      | 1.   |  |
|   |                  | <= `                                                                 | 1024 |  |

按一下「Add VLANs」。

現在,當您為PROD/DMZ網路新增VLAN或VLAN範圍時,請確保取消選中Auto Allow on Uplinks並 新增組播策略。這可確保這些VLAN可以分離並在以後分配給特定埠或埠通道。

| ANs should have one Multicast policy associated to i<br>guration<br>/ Prefix *<br>)<br>Auto Allow On Uplinks ⊙ | VLAN IDs *<br>© <u>101-999</u>       | 0 |
|----------------------------------------------------------------------------------------------------|--------------------------------------|---|
| juration<br>/ Prefix *<br>)<br>Auto Allow On Uplinks ⊙                                                         | VLAN IDs *<br>© <u>101-999</u>       | ٥ |
| / Prefix *<br>)<br>Auto Allow On Uplinks ⊙                                                                     | VLAN IDs *<br>0 101-999              | 0 |
| Auto Allow On Uplinks ☉                                                                                        |                                      |   |
| riaco raion on opinito o                                                                                       |                                      |   |
| ast *<br>lected Policy IMM-Multicast 	③   ×                                                                    |                                      |   |
|                                                                                                    |                                      |   |
|                                                                                                    | Add VLANS<br>Add VLANs to the policy |   |
| should have one Multicast policy associated to it                                                              |                                      |   |
| ion                                                                                                    |                                      |   |
| fix *                                                                                                    | VLAN IDs *<br>© 20-30                |   |
|                                                                                                    |                                      |   |
| o Allow On Uplinks O                                                                                           |                                      |   |
|                                                                                                    |                                      |   |

完成後,按一下Add將VLAN新增到VLAN策略,然後按一下Create。

步驟 2.建立乙太網路組策略

此策略用於將VLAN組分配給特定的上行鏈路。

導覽至Policies > Create Policy > Ethernet Network Group。

第一組VLAN用於生產上行鏈路。

| Select Policy Type                                                                                         |                                                                                                    |                                                                                                    |  |  |  |
|----------------------------------------------------------------------------------------------------|----------------------------------------------------------------------------------------------------|----------------------------------------------------------------------------------------------------|--|--|--|
| Filters                                                                                                    | ۹ Search                                                                                                    |                                                                                                    |  |  |  |
| PLATFORM TYPE<br>All<br>UCS Server<br>UCS Domain<br>UCS Chassis<br>HyperFlex Cluster<br>Kubernetes Cluster | <ul> <li>Ethernet Network Control</li> <li>Ethernet Network Group</li> <li>Flow Control</li> <li>Link Aggregation</li> <li>Link Control</li> <li>Multicast</li> <li>Network Connectivity</li> <li>NTP</li> </ul> | <ul> <li>Port</li> <li>SNMP</li> <li>Switch Control</li> <li>Syslog</li> <li>System QoS</li> <li>VLAN</li> <li>VSAN</li> </ul> |  |  |  |

建立名稱並按一下下一步。

|            |                | Step 1<br><b>General</b><br>Add a name, des | scription and ta       | g for the policy. |             |  |
|------------|----------------|---------------------------------------------|------------------------|-------------------|-------------|--|
|            | Organization * |                                             |                        |                   |             |  |
|            | default        |                                             |                        | ~                 |             |  |
|            |                |                                             |                        |                   |             |  |
|            |                |                                             |                        |                   |             |  |
|            | Name *         |                                             |                        |                   |             |  |
|            | Prod-vlans     |                                             |                        |                   |             |  |
|            |                |                                             |                        |                   |             |  |
|            | Set Tags       |                                             |                        |                   |             |  |
|            |                |                                             |                        |                   | -           |  |
|            |                |                                             |                        |                   |             |  |
|            | Description    |                                             |                        |                   | <u>4</u>    |  |
|            |                |                                             |                        | <= 1024           | 4           |  |
|            |                |                                             |                        |                   |             |  |
|            |                |                                             |                        |                   |             |  |
|            |                | Step 2<br>Policy Deta                       | ails<br><sup>ils</sup> |                   |             |  |
| VLAN Setti | ngs            |                                             |                        |                   |             |  |
| Allowed VL | ANs            |                                             | Native VLAN            |                   |             |  |
| 101-999    |                |                                             | 1                      |                   | <u>()</u> © |  |
|            |                |                                             |                        |                   | 1 - 4093    |  |

第二個組用於DMZ上行鏈路。

|                        | Step 1<br><b>Genera</b><br>Add a nar | <b>al</b><br>ne, descriptio                           | n and tag for the | e policy. |                               |  |
|------------------------|--------------------------------------|-------------------------------------------------------|-------------------|-----------|-------------------------------|--|
| Organization *         |                                      |                                                       |                   |           |                               |  |
| default                |                                      |                                                       |                   | ~         |                               |  |
|                        |                                      |                                                       |                   |           |                               |  |
| Name *                 |                                      |                                                       |                   |           |                               |  |
| DM7-vlans              |                                      |                                                       |                   |           |                               |  |
|                        |                                      |                                                       |                   |           |                               |  |
|                        |                                      |                                                       |                   |           |                               |  |
| Set Tags               |                                      |                                                       |                   |           |                               |  |
|                        |                                      |                                                       |                   |           |                               |  |
| Description            |                                      |                                                       |                   | ,         |                               |  |
|                        |                                      |                                                       |                   | <= 1024   |                               |  |
|                        |                                      |                                                       |                   |           |                               |  |
|                        |                                      | Step 2<br><b>Policy Details</b><br>Add policy details |                   |           |                               |  |
| VLAN Settings          |                                      |                                                       |                   |           |                               |  |
| Allowed VLANs<br>20-30 |                                      | Nati<br><u> </u> 1                                    | ve VLAN           |           | <u>)</u> <u>o</u><br>1 - 4093 |  |
|                        |                                      |                                                       |                   |           |                               |  |

步驟 3.為虛擬NIC建立新的乙太網路組策略(可選)

T此步驟是可選的,因為您在步驟2中建立的乙太網路組策略也可重複使用,將其分配到服務配置檔 案中的vNIC。

✤ 注意:如果策略被重複使用,則上行鏈路上允許的所有VLAN也允許在vNIC上使用。如果優先 使用僅允許VLAN的子集,則需要建立單獨的策略並在vNIC上允許首選VLAN。 導覽至Policies > Create Policy > Ethernet Network Group。

建立名稱並按一下下一步。

|                                       | Step 1<br>General<br>Add a name, description and tag for the policy. |          |
|---------------------------------------|----------------------------------------------------------------------|----------|
| Organization *<br>default             | ~                                                                    | -        |
| Name *<br>MGMT-VNIC-167               |                                                                      |          |
| Set Tags                              |                                                                      |          |
| Description                           |                                                                      | <u>×</u> |
|                                       | <= 1024                                                              |          |
| Ę                                     | Step 2<br>Policy Details<br>Add policy details                       |          |
| VLAN Settings<br>Allowed VLANs<br>167 | Native VLAN<br><u> O</u> <u> 1 </u> 1                                | ) ©      |

為另一個DMZ VLAN建立另一個乙太網路組。

|                  | Step 1<br>General<br>Add a name, description and tag for the policy. |          |
|------------------|----------------------------------------------------------------------|----------|
|                  | Organization *                                                       |          |
|                  | default ~                                                            |          |
|                  | Name *                                                               |          |
|                  | DMZ-VNIC-20                                                          |          |
|                  |                                                                      |          |
|                  | Set Tags                                                             |          |
|                  |                                                                      |          |
|                  | Description                                                          |          |
|                  |                                                                      |          |
|                  |                                                                      |          |
|                  |                                                                      |          |
|                  | Step 2<br>Policy Details<br>Add policy details                       |          |
| VLAN Settings    |                                                                      |          |
| Allowed VLANs 20 | Native VLAN<br>O 1                                                   | Ĵ ©      |
|                  |                                                                      | 1 - 4093 |

### 步驟 4.建立或修改埠策略

建立埠策略或修改已經存在的埠策略,然後將其分配給乙太網路組和相應的上行鏈路。

導航到Policies(策略)頁籤> Create Policy >選擇Port >Create a Name > Next。

選擇Port或Port-channel,然後按一下Configure。

| E Progress                  |            | Port Roles Port Channels                           |                                                                         |              |  |
|-----------------------------|------------|----------------------------------------------------|-------------------------------------------------------------------------|--------------|--|
| 1 General<br>2 Unified Port |            | Configure Selected Ports Port 15   Clear Selection |                                                                         |              |  |
| Port Roles                  |            |                                                    |                                                                         |              |  |
|                             |            |                                                    | Ethernet Uplink      e Ethernet Uplink Purt Channel Member     e Server | Gronfqued    |  |
|                             |            |                                                    |                                                                         |              |  |
|                             |            |                                                    |                                                                         |              |  |
|                             |            |                                                    |                                                                         | Unconfigured |  |
|                             |            |                                                    | Ethemet                                                                 | Unconfigured |  |
|                             |            |                                                    | Ethemet                                                                 | Unconfigured |  |
|                             |            |                                                    |                                                                         | Unconfigured |  |
|                             |            |                                                    | Ethemet                                                                 | Unconfigured |  |
|                             |            |                                                    |                                                                         | Unconfigured |  |
|                             |            |                                                    |                                                                         | Unconfigured |  |
|                             |            |                                                    |                                                                         | Unconfigured |  |
|                             |            |                                                    |                                                                         | Unconfigured |  |
|                             |            |                                                    | Ethemet                                                                 | Unconfigured |  |
|                             |            |                                                    | Ethemet                                                                 | Unconfigured |  |
|                             |            |                                                    |                                                                         | Unconfigured |  |
|                             | Port Roles |                                                    |                                                                         | Unconfigured |  |
|                             |            |                                                    | Ethemet                                                                 | Unconfigured |  |
|                             |            |                                                    |                                                                         |              |  |

### 分配步驟2中建立的乙太網路組。

|                                                                                      |       | <b>2</b><br>23<br>23 | Configure Port |          |  |  |
|--------------------------------------------------------------------------------------|-------|----------------------|----------------|----------|--|--|
| Configuration                                                                        |       |                      |                |          |  |  |
| Selected Port Port 15                                                                |       |                      |                |          |  |  |
| Role                                                                                 |       |                      |                |          |  |  |
| Ethernet Uplink                                                                      |       |                      |                |          |  |  |
|                                                                                      |       |                      |                |          |  |  |
| Admin Speed                                                                          |       | FEC                  |                |          |  |  |
| Auto                                                                                 | × 0   | Auto                 |                | <u> </u> |  |  |
| Ethernet Network Group<br>Selected Policy DMZ-vlans<br>Flow Control<br>Select Policy | @   X |                      |                |          |  |  |
|                                                                                      |       |                      |                |          |  |  |
| Link Control                                                                         |       |                      |                |          |  |  |

對另一個上行鏈路重複相同的過程。

| ∉ Progress                |                                                    | Configure port role<br>through a unified ; | es to define the traffic type carried<br>port connection. |   |
|---------------------------|----------------------------------------------------|--------------------------------------------|-----------------------------------------------------------|---|
| General<br>② Unified Purt | Port Roles Port Channels                           |                                            |                                                           |   |
| Port Roles                | Configure Selected Ports Port 16   Clear Selection |                                            |                                                           |   |
|                           |                                                    |                                            |                                                           |   |
|                           |                                                    |                                            | Unconfigured                                              |   |
|                           |                                                    |                                            |                                                           |   |
|                           |                                                    |                                            |                                                           |   |
|                           |                                                    | Ethernet                                   | Unconfigured                                              |   |
|                           |                                                    | Ethernet                                   | Unconfigured                                              |   |
|                           |                                                    | Ethernet                                   | Unconfigured                                              |   |
|                           |                                                    | Ethernet                                   | Unconfigured                                              |   |
|                           |                                                    | Ethernet                                   | Unconfigured                                              |   |
|                           |                                                    | Ethernet                                   | Unconfigured                                              |   |
|                           |                                                    | Ethernet                                   | Unconfigured                                              |   |
|                           |                                                    | Ethernet                                   | Unconfigured                                              |   |
|                           |                                                    | Ethernet                                   | Unconfigured                                              |   |
|                           |                                                    | Ethernet                                   | Unconfigured                                              |   |
|                           |                                                    | Ethernet                                   | Unconfigured                                              |   |
|                           |                                                    |                                            | Unconfigured                                              |   |
|                           |                                                    | Ethernet                                   | Unconfigured                                              |   |
|                           |                                                    | Ethernet                                   | Unconfigured                                              |   |
|                           |                                                    | Ethernet                                   | Ethernet Uplink                                           |   |
|                           | Port 16                                            | Ethemet                                    | Ethernet Uplink                                           | * |

|                                 | <i>ξ</i> 0 |      | Configure | Port |          |  |  |
|---------------------------------|------------|------|-----------|------|----------|--|--|
|                                 |            |      |           |      |          |  |  |
| Configuration                   |            |      |           |      |          |  |  |
| Selected Port Port 16           |            |      |           |      |          |  |  |
|                                 |            |      |           |      |          |  |  |
| Role                            |            |      |           |      |          |  |  |
|                                 |            |      |           |      |          |  |  |
|                                 |            |      |           |      |          |  |  |
| Admin Speed                     |            | FEC  |           |      |          |  |  |
| Auto                            | ~ 0        | Auto |           |      | <u> </u> |  |  |
|                                 |            |      |           |      |          |  |  |
| Ethernet Network Group ③        |            |      |           |      |          |  |  |
| Selected Policy Prod-vians      | ©   X      |      |           |      |          |  |  |
| Flow Control                    |            |      |           |      |          |  |  |
| Select Policy                   |            |      |           |      |          |  |  |
|                                 |            |      |           |      |          |  |  |
|                                 |            |      |           |      |          |  |  |
| Link Control                    |            |      |           |      |          |  |  |
| Link Control<br>Select Policy 🗐 |            |      |           |      |          |  |  |

步驟 5.將VLAN策略和埠策略分配給域配置檔案

導航到Profiles > UCS Domain Profiles 並選擇適當的Domain Profile。

導覽至連線埠組態一節。

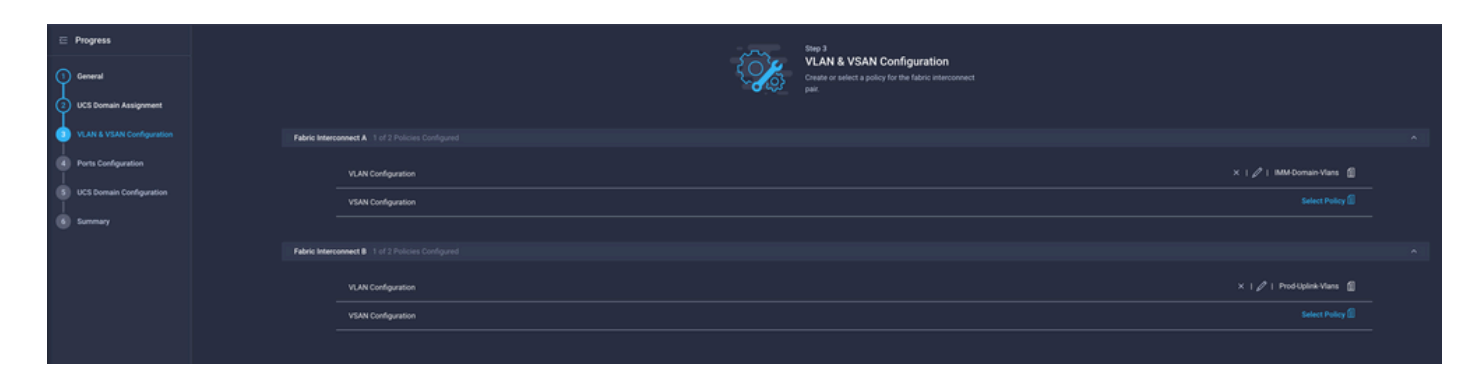

將步驟4.中建立的埠策略分配給交換矩陣互聯A和B,然後進入Summary部分。

| ☑ Progress                  | Step 4<br>Ports Configuration                                                                              |  |
|-----------------------------|----------------------------------------------------------------------------------------------------|--|
| 1 General                   | Create or select a port policy for the fabric<br>interconnect pair.                                        |  |
| 2 UCS Domain Assignment     |                                                                                                    |  |
| 3 VLAN & VSAN Configuration | Configure ports by creating or selecting a policy.                                                         |  |
| Ports Configuration         | Fabric Interconnect A Configured                                                                           |  |
| 5 UCS Domain Configuration  | Ports Configuration × 1 🌶   F340-24-21-IMM-1-Ports 🍈                                                       |  |
| 6 Summary                   | Ports Port Channels                                                                                        |  |
|                             |                                                                                                    |  |
|                             | Ethemet Uplink      Ethemet Uplink      Ethemet Uplink Port Channel Member      e Server      Unconfigured |  |

檢視應用於域配置檔案的配置,然後按一下Deploy。

| ⊂ Progress                  |                                                                                                    |                                     | Step 6           |             |                    |        |  |
|-----------------------------|----------------------------------------------------------------------------------------------------|-------------------------------------|------------------|-------------|--------------------|--------|--|
| 1 General                   | Summary<br>Review the UCS domain profile details, resolve<br>configuration errors and deploy the profile. |                                     |                  |             |                    |        |  |
| 2 UCS Domain Assignment     |                                                                                                    |                                     |                  |             |                    |        |  |
| 3 VLAN & VSAN Configuration |                                                                                                    | General                             |                  |             |                    |        |  |
| Ports Configuration         |                                                                                                    | Name                                | F340-24-21-IMM-1 | Status      | 🥝 ОК               |        |  |
| 5 UCS Domain Configuration  |                                                                                                    | Organization                        | default          |             |                    |        |  |
| 5 Summary                   |                                                                                                    | Fabric Interconnect                 | Model            | Serial      | Requires Reboot    |        |  |
|                             |                                                                                                    |                                     | UCS-FI-6454      | FD022110230 | No                 |        |  |
|                             |                                                                                                    |                                     | UCS-FI-6454      | FD022110232 | No                 |        |  |
|                             | Ports Configuration VLAN & VSAN Configuration UCS Domain Configuration Errors / Warnings                  |                                     |                  |             |                    |        |  |
|                             | Fabric Interconnect A                                                                                     |                                     |                  |             |                    |        |  |
|                             |                                                                                                    | VLAN Configuration IMM-Domain-Vians |                  |             |                    |        |  |
|                             |                                                                                                    | Fabric Interconnect B               |                  |             |                    |        |  |
|                             |                                                                                                    | VLAN Configuration                  |                  |             | IMM-Domain-Vlans 👔 |        |  |
|                             |                                                                                                    |                                     |                  |             |                    |        |  |
|                             |                                                                                                    |                                     |                  |             |                    | Deploy |  |

步驟 6.將乙太網組策略分配給LAN連線策略

您可以使用已經存在的LAN連線策略或建立新的連線策略。

導覽至Policies > Create Policy > Select LAN Connectivity。

| Select Policy Type |                            |                      |  |  |  |  |
|--------------------|----------------------------|----------------------|--|--|--|--|
| Filters            | Q Search                   |                      |  |  |  |  |
| PLATFORM TYPE      | Adapter Configuration      | LAN Connectivity     |  |  |  |  |
|                    | O BIOS                     | C LDAP               |  |  |  |  |
| UCS Server         | O Boot Order               | Local User           |  |  |  |  |
| O UCS Domain       | Certificate Management     | Network Connectivity |  |  |  |  |
| O UCS Chassis      | O Device Connector         | 🔿 ПТР                |  |  |  |  |
| HyperFlex Cluster  | C Ethernet Adapter         | O Persistent Memory  |  |  |  |  |
| Kubernetes Cluster | C Ethernet Network         | Power                |  |  |  |  |
|                    | C Ethernet Network Control | O SAN Connectivity   |  |  |  |  |
|                    | Ethernet Network Group     | SD Card              |  |  |  |  |

輸入名稱,然後按一下下一步。

|                                                   | Step 1<br>General<br>Add a name, description and tag for the policy. |         |
|---------------------------------------------------|----------------------------------------------------------------------|---------|
| Organization *                                    |                                                                      |         |
| default                                           |                                                                      | ~       |
|                                                   |                                                                      |         |
| Name *                                            |                                                                      |         |
| IMM-LCP                                           |                                                                      |         |
| Target Platform <sup>()</sup><br>UCS Server (Star | ndalone) 🧿 UCS Server (FI-Attached)                                  |         |
| Set Tags                                          |                                                                      |         |
|                                                   |                                                                      |         |
| Description                                       |                                                                      | <u></u> |
|                                                   | <=                                                                   | 1024    |
|                                                   |                                                                      |         |

使用所需的設定配置vNIC並包括步驟3中建立的乙太網路組。或者,您可以重複使用步驟2中建立的 組。

| ⊆ Progress ① General |                                                                                                    |                         |                       | Step 2<br>Policy Det<br>Add policy det | tails<br><sup>ails</sup> |           |               |        |  |
|----------------------|----------------------------------------------------------------------------------------------------|-------------------------|-----------------------|----------------------------------------|--------------------------|-----------|---------------|--------|--|
| Policy Details       | •                                                                                                  | Enable Azure Stack H    | ost QoS 💿             |                                        |                          |           |               |        |  |
|                      | IQN                                                                                                | IQN                     |                       |                                        |                          |           |               |        |  |
|                      |                                                                                                    |                         |                       |                                        |                          |           |               |        |  |
|                      |                                                                                                    | None                    | Pool                  | Static                                 |                          |           |               |        |  |
|                      |                                                                                                    | This option ensures the | e IQN name is not ass | ociated with the policy                | 1                        |           |               |        |  |
|                      | vNI                                                                                                | C Configuration         |                       |                                        |                          |           |               |        |  |
|                      | Manual vNICs Placement Auto vNICs Placement                                                        |                         |                       |                                        |                          |           |               |        |  |
|                      | For manual placement option you need to specify placement for each vNIC. Learn more at Help Center |                         |                       |                                        |                          |           |               |        |  |
| Add vNiC             |                                                                                                    |                         |                       |                                        |                          |           | Graphic vNICs | Editor |  |
|                      |                                                                                                    | 1 / 0                   |                       |                                        |                          |           |               |        |  |
|                      |                                                                                                    | Na                      | Slot ID               | Switch ID                              | PCI Link                 | PCI Order | Failover      |        |  |
|                      |                                                                                                    | vnic0                   | MLOM                  |                                        |                          |           | Disabled      |        |  |
|                      | (                                                                                                  | vnic3                   | MLOM                  | A                                      | 0                        | 3         | Disabled      |        |  |

| Selected Pool IMM-MAC-P00L          |                               |
|-------------------------------------|-------------------------------|
| Placement                           |                               |
| Slot ID *                           | PCI Link                      |
| MLOM                                | <u>o</u> <u>0</u> <u>() o</u> |
|                                     |                               |
| Switch ID *                         |                               |
| <u>A</u> ~                          | <u> </u>                      |
|                                     |                               |
| PCI Order                           |                               |
| 0                                   |                               |
|                                     |                               |
| Consistent Device Naming (CDN)      |                               |
| Source                              |                               |
| vNIC Name ~                         | <u>o</u>                      |
|                                     |                               |
| Failover                            |                               |
|                                     |                               |
|                                     |                               |
| Ethernet Network Group Policy * 0   |                               |
| Selected Policy MGMT-VNIC-167 ③   × |                               |
| Ethernet Network Control Policy * 0 |                               |
| Selected Policy IMM-Netcontrol      |                               |

Ethernet QoS \*

| MAC Address Pool *<br>Selected Pool IMM-MAC-POOL                         |            |               |            |  |
|--------------------------------------------------------------------------|------------|---------------|------------|--|
| Placement                                                                |            |               |            |  |
| Slot ID *<br>MLOM                                                        |            | PCI Link<br>0 | <u>;</u> o |  |
| Switch ID *                                                              | ~ @        |               | 0 - 1      |  |
| PCI Order                                                                |            |               |            |  |
| 3                                                                        | 00         |               |            |  |
| Consistent Device Naming (CDN)                                           |            |               |            |  |
| Source<br>vNIC Name                                                      | <u>~ 0</u> |               |            |  |
| Failover                                                                 |            |               |            |  |
| Enabled O                                                                |            |               |            |  |
| Ethernet Network Group Policy * 이<br>셸 Selected Policy DMZ-VNIC-20 ④   × |            |               |            |  |
| Ethernet Network Control Policy *<br>Selected Policy IMM-Netcontrol      |            |               |            |  |

將LAN連線策略分配到服務配置檔案並進行部署。

### 驗證

使用本節內容,確認您的組態是否正常運作。

部署域配置檔案後,您可以驗證是否將VLAN分配到適當的上行鏈路

預設(所有上行鏈路上自動允許)配置:

#### <#root>

LAB-IMM-B(nx-os)#

show run interface ethernet 1/15

```
!Command: show running-config interface Ethernet1/15
!Running configuration last done at: Wed Mar 9 20:20:55 2022
!Time: Thu Mar 10 14:28:00 2022
version 9.3(5)I42(1g) Bios:version 05.42
interface Ethernet1/15
  description Uplink
```

pinning border switchport mode trunk switchport trunk allowed

vlan 1,101-999

no shutdown

LAB-IMM-B(nx-os)#

show run interface ethernet 1/16

!Command: show running-config interface Ethernet1/16 !Running configuration last done at: Wed Mar 9 20:20:55 2022 !Time: Thu Mar 10 14:28:06 2022 version 9.3(5)I42(1g) Bios:version 05.42 interface Ethernet1/16 description Uplink pinning border switchport mode trunk switchport trunk allowed

vlan 1,101-999

no shutdown

#### 將DMZ VLAN分配到埠1/15並將生產Vlan分配到埠1/16後:

<#root>

LAB-IMM-B(nx-os)#

show run interface ethernet 1/15

!Command: show running-config interface Ethernet1/15 !Running configuration last done at: Thu Mar 10 18:13:38 2022 !Time: Thu Mar 10 18:21:54 2022 version 9.3(5)I42(1g) Bios:version 05.42 interface Ethernet1/15 description Uplink pinning border switchport mode trunk switchport trunk allowed

vlan 1,20-30

no shutdown

LAB-IMM-B(nx-os)#

show run interface ethernet 1/16

!Command: show running-config interface Ethernet1/16 !Running configuration last done at: Thu Mar 10 18:13:38 2022 !Time: Thu Mar 10 18:21:57 2022 version 9.3(5)I42(1g) Bios:version 05.42 interface Ethernet1/16 description Uplink pinning border switchport mode trunk switchport trunk allowed

vlan 1,101-999

no shutdown

## 相關資訊

- Intersight中的域配置檔案
- Intersight中的伺服器策略
- Intersight中的域策略
- 使用API Explorer和NXOS排除UCS域上的IMM網路故障
- <u>技術支援與文件 Cisco Systems</u>

#### 關於此翻譯

思科已使用電腦和人工技術翻譯本文件,讓全世界的使用者能夠以自己的語言理解支援內容。請注 意,即使是最佳機器翻譯,也不如專業譯者翻譯的內容準確。Cisco Systems, Inc. 對這些翻譯的準 確度概不負責,並建議一律查看原始英文文件(提供連結)。